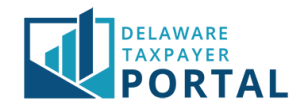

# Delaware Taxpayer Portal – Multi-Factor Authentication (MFA)

The following pages outline the steps required to log in to the Portal using Multi-Factor Authentication (MFA).

Multi-Factor Authentication (MFA) provides an extra layer of security when logging in to your portal account.

# Multi-Factor Authentication

## 1 Navigate to the Portal sign in page

Navigate to the homepage of the Delaware Taxpayer Portal and enter your credentials. After you sign in the portal should display the Multi-Factor Authentication (MFA) page.

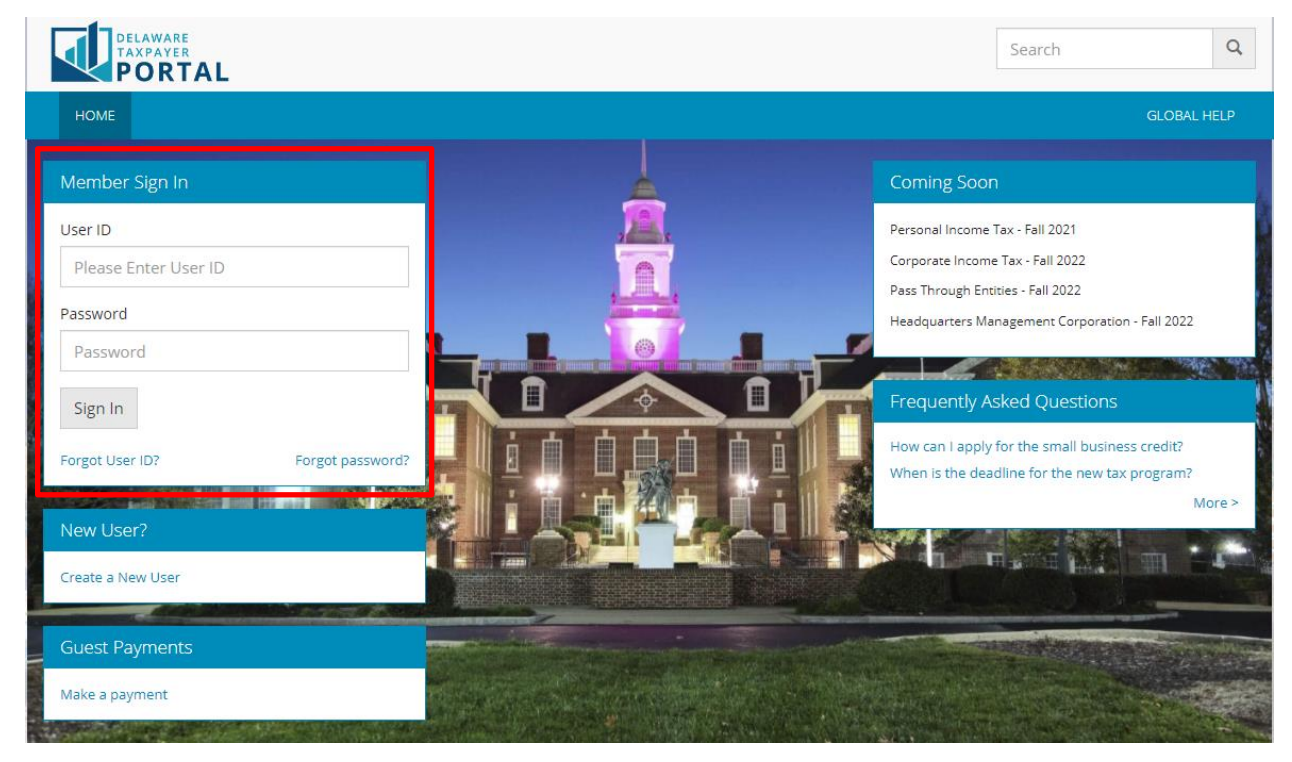

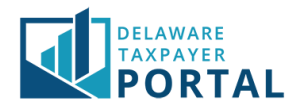

### 2 Email

Once on the MFA page navigate to the email inbox of the email address you connected to your portal account. You should have an email in your inbox with a six-digit passcode.

*If an email is not in your inbox within 5 minutes, select the Resend Passcode button on the MFA page.* 

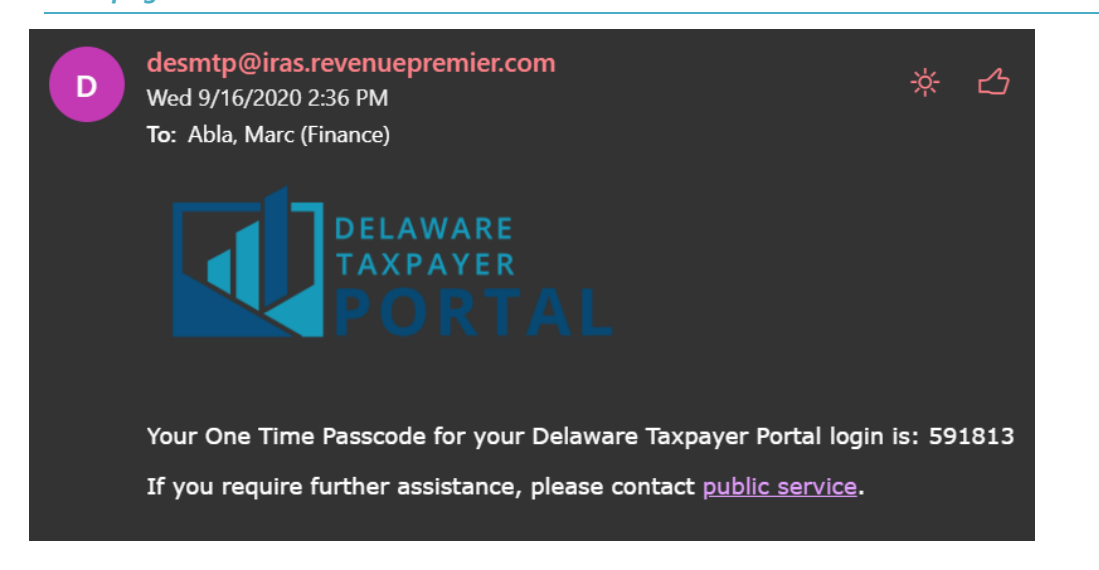

### 3 MFA page

Enter the six-digit passcode found in your email into the field specified on the MFA page.

#### Multi Factor Authentication

- · Please enter the One Time Passcode sent to your registered email address and click on the Verify button to proceed with login.
- You can always regenerate the passcode by clicking the Resend Passcode button.
- Select "Remember this browser" only if you are using a trusted device.

|                                                                         | * indicates required field                                    |
|-------------------------------------------------------------------------|---------------------------------------------------------------|
| A passcode has been sent to your registered email address. The passcode | will expire in 10 minutes and is valid for one time use only. |
| * Please enter the passcode                                             | Resend Passcode                                               |
| <ul> <li>Remember t</li> <li>*</li> <li>I'm not a</li> </ul>            | robot reCAPTCHA<br>Privacy - Terms                            |
| Cancel                                                                  | Verify                                                        |

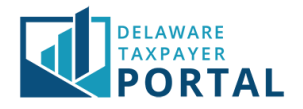

#### 4 Remember Browser

Select the "Remember this browser." checkbox if you do not want to receive a code every time you log into your account over a period.

#### Multi Factor Authentication

- Please enter the One Time Passcode sent to your registered email address and click on the Verify button to proceed with login.
- You can always regenerate the passcode by clicking the Resend Passcode button.
- Select "Remember this browser" only if you are using a trusted device.

|                                                                                                    | * indicates required field |
|----------------------------------------------------------------------------------------------------|----------------------------|
| A passcode has been sent to your registered email address. The passcode will expire in 10 minutes and is valid for one time use on | y.                         |
| * Please enter the passcode Resend Passcode                                                                                        |                            |
| * I'm not a robot                                                                                                    |                            |
| Cancel                                                                                                    | Verify                     |

### 5 reCAPTCHA

Select the reCAPTCHA checkbox and complete the instructions provided.

#### Multi Factor Authentication

- · Please enter the One Time Passcode sent to your registered email address and click on the Verify button to proceed with login.
- You can always regenerate the passcode by clicking the Resend Passcode button.
- Select "Remember this browser" only if you are using a trusted device.

|                                                                                                    | * indicates required field |
|----------------------------------------------------------------------------------------------------|----------------------------|
| A passcode has been sent to your registered email address. The passcode will expire in 10 minutes and is valid for one time use only. |                            |
| * Please enter the passcode Resend Passcode  Remember this browser.  *  I'm not a robot  reCAPTCHA Privage - Tems                     |                            |
| Cancel                                                                                                    | Verify                     |

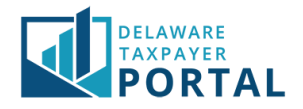

#### Select Verify 6

Once this is completed, select the "Verify" button to continue. If all the information is correct, you will be logged into your account successfully.

#### Multi Factor Authentication

- Please enter the One Time Passcode sent to your registered email address and click on the Verify button to proceed with login.
   You can always regenerate the passcode by clicking the Resend Passcode button.
- Select "Remember this browser" only if you are using a trusted device.

| A passcode has been sent to your registered email address. The passcode will expire in 10 minutes and is valid for one time use only. | * indicates required field |
|----------------------------------------------------------------------------------------------------|----------------------------|
|                                                                                                    |                            |
| Cancel                                                                                                    | Verify                     |